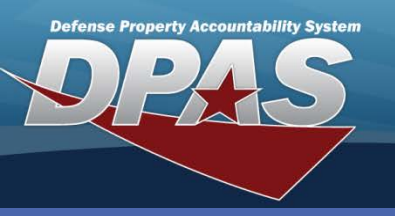

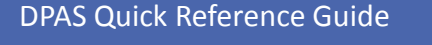

## **Adding a Custodian**

- Navigate to the Asset Management > Custodian menu path.
- 2. Enter a 1-6 position, alphanumeric (no spaces or special characters) Major Custodian Nbr.
- If adding a Sub Custodian Nbr, enter a 1-6 position, alphanumeric (no spaces or special characters). THE MAJOR CUSTODIAN NBR MUST EXIST BEFORE A SUB CUSTODIAN CAN BE CREATED.
- 4. Select the Add button (or Search if updating or deleting).

| Add                |                        |        |                    |                  |
|--------------------|------------------------|--------|--------------------|------------------|
| Maj Custodian Nbr  | EAJ001                 | ]      | Sub Custodian Nbr  |                  |
| *Custodian Name    | SK1 ROBERT SMITH       |        | Address 1          | 3192 SEASIDE WAY |
| Address 2          |                        |        | City               | SAN DIEGO        |
| State              | California             | ~      | Zip Cd             | 90222            |
| Country Cd         | US-UNITED STATES OF AN | IERICA | Phone Nbr          | 704-555-1111     |
| DSN                |                        |        | FAX Nbr            |                  |
| E-Mail Address     | RSMITH@NAVY.MIL        |        | Office Id          | 41               |
| Office Name        | SUPPLY MGT             |        | Order Dt           | 3/28/2010        |
| Loc                | BLDG 190               |        | Sub Loc            |                  |
| Transfer Authority | <b>V</b>               |        | Alt Custodian Name |                  |
| Alt Phone Nbr      |                        |        | Alt Order Dt       |                  |
| Remarks            |                        |        |                    | <u> </u>         |
|                    |                        |        |                    |                  |
| History Remarks    |                        |        |                    | <u>_</u>         |
|                    |                        |        |                    |                  |
| Add Cancel         |                        |        |                    |                  |

If assets are assigned to a Custodian, you will not be able to complete a delete process.

- 5. Enter the mandatory name of the Custodian.
- 6. The remaining fields are not mandatory; however, it is always good practice to enter as much information about your custodians as possible.
- 7. Select the **Add** button to complete the process.

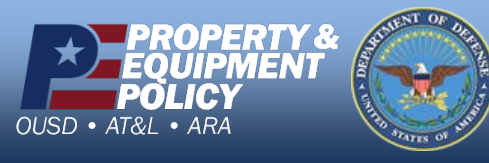

DPAS Call Center 1-844-843-3727

DPAS Website http://dpassupport.golearnportal.org

 Search Criteria

 Maj Custodian Nbr
 EAJ001

 Sub Custodian Nbr
 Add

 Add
 Search
 Reset

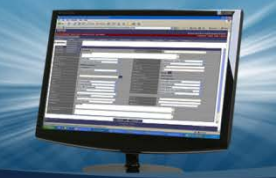

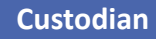